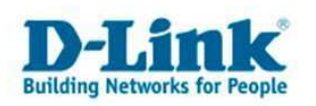

## WDS mit DWL-3200AP (hier 3 AP's in Reihe)

In dieser Anleitung wird gezeigt, wie mit Hilfe von WDS mit AP (Wireless Distribution System) mehrere DWL-3200-AP in Reihe verbunden werden. Der Unterschied zwischen den Optionen WDS sowie WDS mit AP: Im reinen WDS Modus können sich <u>keine</u> WLAN Clients auf den AP verbinden, dafür benötigen Sie den WDS mit AP Modus. Der reine WDS Modus dient zur Verbindung zweier oder mehrerer verkabelter Netzwerke.

Beispiel eines WDS im Netzwerk

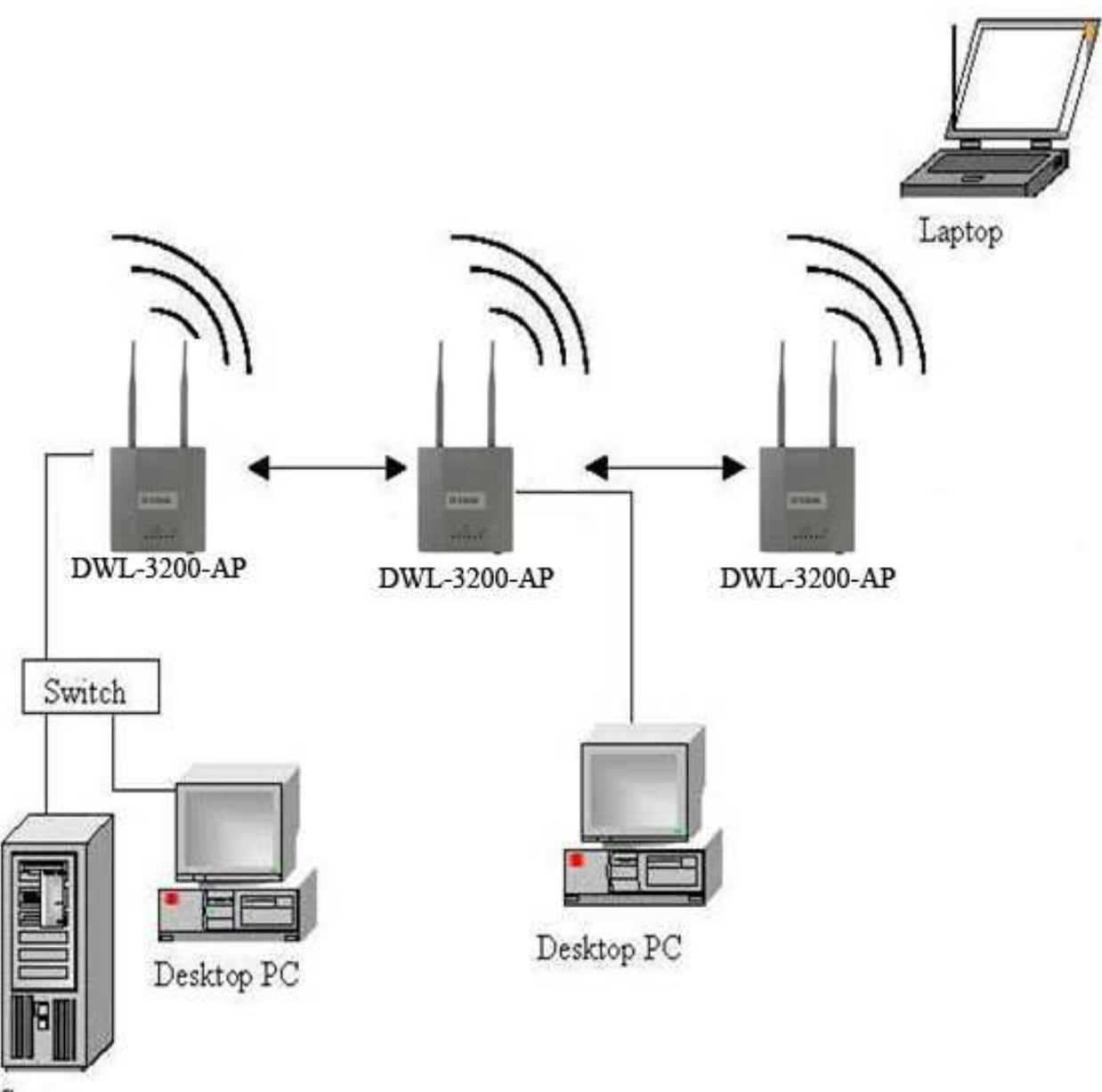

Server

Installieren Sie auf allen DWL-3200AP die aktuelle Firmware Version. Diese finden Sie unter **ftp.dlink.de** 

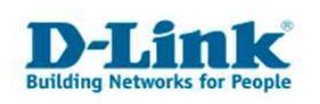

## Einrichtung des 1. DWL-3200AP

- Starten Sie den Webbrowser und geben Sie die IP-Adresse des DWL-3200AP ein. Standard IP: 192.168.0.50
- Ändern Sie unter LAN die IP -Adresse. Alle DWL-3200AP müssen mit unterschiedlichen IP -Adressen konfiguriert werden.
- Klicken Sie nun links auf Basic Settings→Wireless
- Wählen Sie bei Mode WDS mit AP aus.
- Tragen Sie eine SSID ein. Diese muss auf allen Access Points gleich sein
- Wählen Sie einen Kanal aus. Dieser muss auf allen Access Points gleich sein
- Zur Sicherheit sollten Sie unter Authentication WPA2 Personal auswählen und einen nicht leicht

zu erratenden Schlüssel (Passphrase) angeben.

Unter MAC -Adresse des Remote -AP tragen Sie im 1. Feld die MAC Adresse des Nachfolgenden

Access Points ein. Die MAC Adresse finden Sie auf der Rückseite des Gerätes.

| D-Link                                                                   | 802.11G Managed Access Point                                                                                                    |                                               |  |  |  |
|--------------------------------------------------------------------------|----------------------------------------------------------------------------------------------------|-----------------------------------------------|--|--|--|
| 🔌 Home 🛛 🔏 Tool 👻                                                        | 📕 Configuration 👻 🤤 System                                                                                                    | 💋 Logout 🛛 🕥 Help                             |  |  |  |
| DWL-3200AP<br>Basic Settings<br>Virreless<br>Advanced Settings<br>Status | Wireless Settings         Wireless Band       IEEE802.11g         Mode       WDS with AP         SSID       dlink         SSID Broadcast       Enable         Channel       13       2.472 GHz         Auto Channel Scan       WDS with AP         Remote AP MAC Address       1.       00:11:d8:e2:ff:01       2.         5.       6.       7.         Site Survey         Type CH Signal BSSID Security         Authentication       WPA2-Personal         PassPhrase Settings       Cipher Type       AUTO Group Key Update Interval         PassPhrase       ••••••••       •••••••• | 4.<br>8.<br>Scan<br>SSID<br>1800 Sec<br>Apply |  |  |  |

• Klicken sie bitte auf Apply, und danach auf Configuration→Save and activate

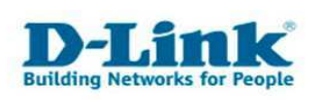

## Einrichtung des 2. DWL-3200AP

- Verbinden Sie sich mit dem 2. DWL-3200AP.
- Wiederholen Sie die Schritte von Seite 2.
- Beachten Si bitte dass die SSID, der Kanal sowie die Verschlüsselung identisch sein müssen.
- Unter "MAC-Adresse des Remote AP" tragen Sie im 1. Feld die MAC Adresse des vorherigen und im 2.Feld die MAC Adresse des nachfolgenden Access Points ein. (s. Aufkleber)

| D-Link                                                                                                    |                                                                                                    | 802.11G Managed Access Point |
|----------------------------------------------------------------------------------------------------|----------------------------------------------------------------------------------------------------|------------------------------|
| 💧 🏠 🕺 🗙 🔹                                                                                                    | 🔚 Configuration 💌 🤯 System                                                                                                    | 💋 Logout 🛛 🕐 Help            |
| Whene       Tool         DWL-3200AP         Basic Settings         Whreless         LAN         Advanced Settings         Status | Configuration       System         Wireless Band       IEEEB02111g I         Mode       WDS with AP I         SSID       dlink         SSID Broadcast       Enable I         Channel       13 I 2.472 GHz         WDS with AP       Auto Chain         WDS with AP       Auto Chain         WDS with AP       Auto Chain         SSID       2.00:11:d8:e2:ff:02       3.         5.       6.       7.         Site Survey       Site Survey       Site Survey         Authentication       WPA2-Personal       PassPhrase Settings         Cipher Type       AUTO I Group Key Upd         PassPhrase       Group Key Upd                                                                                                    |                              |
|                                                                                                    | Site Survey          Type       CH       Signal       BSSID         Authentication       WPA2-Personal       Image: Compare the second second secon | Security SSID                |

• Klicken sie bitte auf Apply, und danach auf Configuration→Save and activate

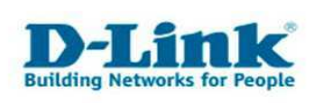

## Einrichtung des 3. DWL-3200AP

- Verbinden Sie sich mit dem 3. DWL-3200AP.
- Wiederholen Sie die Schritte von Seite 2.
- Beachten sie bitte dass die SSID, der Kanal sowie die Verschlüsselung identisch sein müssen.
- Unter "MAC-Adresse des Remote AP" tragen Sie im 1. Feld die MAC Adresse des vorherigen

Access Points ein. (s. Aufkleber)

| D-Link                                                                         | 802.11G Managed Access Point                                                                                                    |                 |        |
|--------------------------------------------------------------------------------|----------------------------------------------------------------------------------------------------|-----------------|--------|
| 🔌 Home 🛛 🔏 Tool 💌                                                              | 📙 Configuration 🔻 🥪 System                                                                                                    | <u> Iog</u> out | 🕐 Help |
| DWL-3200AP<br>Basic Settings<br>Unreless<br>LAN<br>Advanced Settings<br>Status | Wireless Settings                                                                                                    |                 |        |
|                                                                                | Wireless Band IEEE802.11g   Mode WDS with AP   SSID dlink   SSID Broadcast Enable   Channel 13   13 2.472 GHz   Auto Channel Scan   WDS with AP   Remote AP MAC Address   1. 00:11:d8:e2:ff:01   2. 3.   5. 6.   7.   Site Survey   Type CH   Signal BSSID   Security | 4<br>8<br>SSID  | Scan   |
|                                                                                | Authentication WPA2-Personal<br>PassPhrase Settings<br>Cipher Type AUTO Group Key Update Interval 1800                                                                                                    | Sec             |        |
|                                                                                | PassPhrase ••••••                                                                                                    | C               | Apply  |

■ Klicken sie bitte auf Apply, und danach auf Configuration → Save and activate

Damit ist die Einrichtung des 3. DWL-3200AP abgeschlossen. Bitte beachten Sie, dass die Datenübertragungsrate sinkt, je mehr Acceß Points verwendet werden.